### Billing and Redirections

# **Bp<sup>\*</sup>**Learning

### To bill an invoice where the patient is paying for the whole invoice:

- 1. Select the patient from the Appointment page and click F5 or click
- 2. The 'Consultation' screen opens. Change the 'Service Date' if required.
- 3. Check the Provider is correct and the Feescaler shows 'Private'.
- 4. Click in the empty 'Code' field and start typing the charge code.
- 5. The 'Charge Items' screen opens, and the selected charge code is displayed in blue.
- 6. Click OK button or Enter on your keyboard to verify the correct charge code.

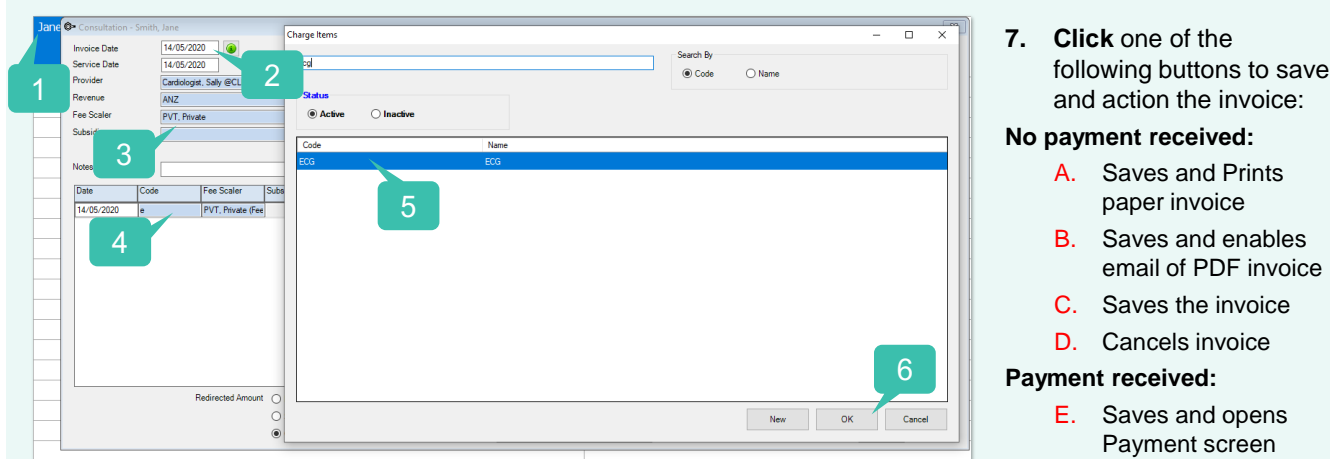

#### When an Insurer pays a portion on a patient's invoice, this can be recorded on Bp VIP.net using Redirections:

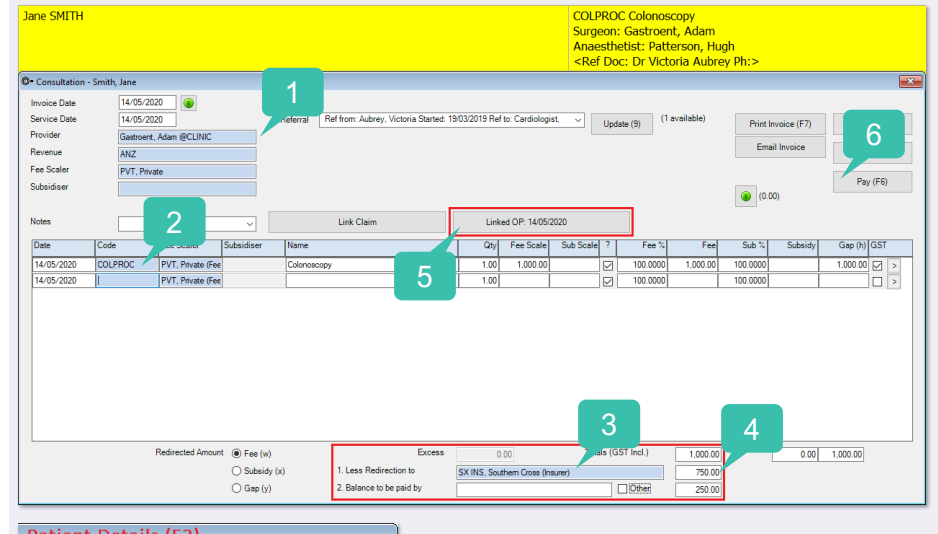

\* **Note:** If the 'Redirector' is recorded in the 'Patient Details > Financial Tab', the insurer will populate automatically into the 'Less Redirection' to field in the Invoice. It can be deleted from the invoice. 1. Repeat steps 1 – 3 from above.

А

В

С

D

E

Print Invoice (F7)

Email Invoice

ОК

Cancel

Pay (F6)

- 2. Because this is an operation the charge code will default to the invoice with any other procedures from the 'Operation' screen.
- Add the Insurer to the 'Less Redirection to:' field (see \* Note below)
- 4. Add the insurance portion into the field beside the Insurer. The patient 'Balance' of the invoice will display.
- 5. The Operation link is created.
- 6. Save or Pay the invoice.

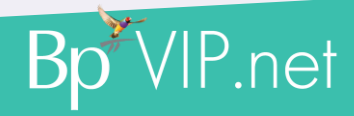

Bill an Invoice with Insurance

his document is classified as commercial-in-confidence. Unauthorised distribution of this information may constitute a breach of our Code of Conduct, and may infringe our intellectual property rights. This information is collected and managed in accordance with our Privacy Policy, available on our website at <u>https://bpsoftware.net/privacy-policy</u> Contact our Software Support Team on 1300 40 1111 (AU), or 0800 40 1111 (NZ) www.bpsoftware.net

## Private and Redirection Payments

# **Bp<sup>\*</sup>**Learning

- 1. If you are paying the invoice immediately, click the 'Pay (F6)' button from the Consultation screen.
- 2. The invoice is saved, and the 'Payments' screen is displayed.
- 3. Select the Invoice for payment and click the 'Tag' button or 'Spacebar' on your keyboard.
- 4. When the invoice is tagged the details will display in the top field and the 'Total to be Paid' will display the balance.

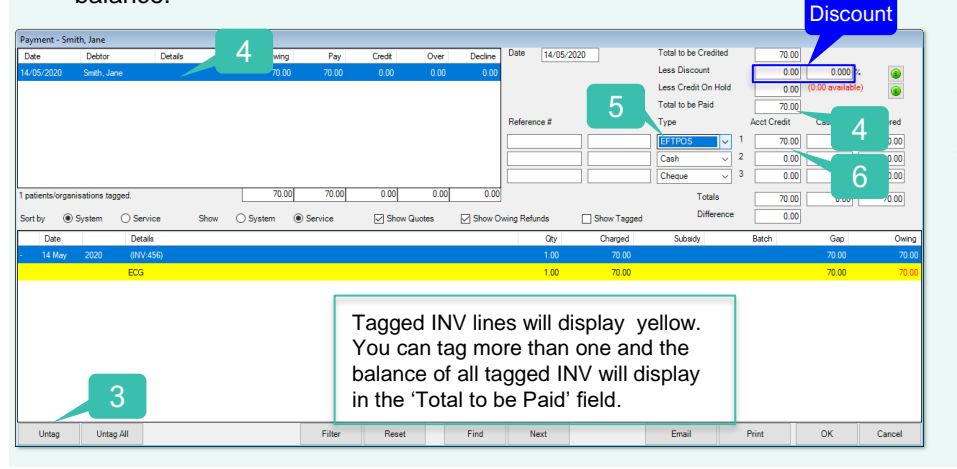

- 5. Enter the payment 'Type'.
- 6. Record the payment in the 'Acct Credit' column.
- Click 'Email/Print or OK' to save and action the payment.

#### **Discounts:**

If a discount has been established, use the Less Discount' field to record either the \$ or the %. This will show as an official discount in the reports.

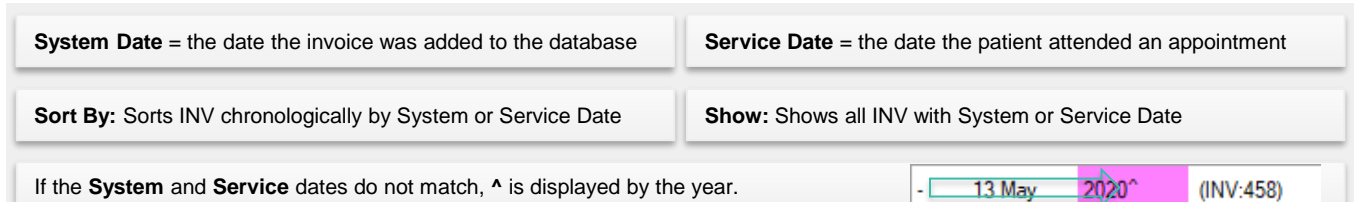

# When a patient has paid their portion of a 'Redirected Invoice' the Insurer is receipted separately:

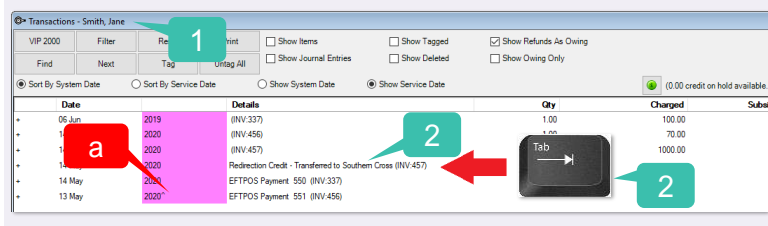

- a. This INV has a different System and Service date.
- **3.** The Insurer displays in the Snapshot and their Transaction screen opens.
- 4. The patient line is highlighted blue as the tab was clicked from the patient screen.
- 5. Click the pay button or F6 to open the payment screen.
- 6. Complete steps 3 7 as above.

- 1. Search for the Patient and click F8 or to display their 'Transaction' screen.
- 2. Select the line below the INV that displays 'Redirection Credit' and click the 'Tab' button.

| O- Transactio       | ons - Southern C | 7011                                     |           |                    |                 |                     |                                          |                      |             |       |
|---------------------|------------------|------------------------------------------|-----------|--------------------|-----------------|---------------------|------------------------------------------|----------------------|-------------|-------|
| VIP 2000            | Filter           | Reset                                    | Print     | - 3<br>- 3         | E               | Show Tagged         | Show Refunds As Owing<br>Show Owing Only |                      |             |       |
| Sort By System Date |                  | <ul> <li>Sort By Service Date</li> </ul> | Unsag All | O Show Sy          | Э               | how Service Date    |                                          | (80 M crarit or heid | evailable ) |       |
|                     | Date             |                                          | Deta      |                    |                 |                     | (A)                                      | Channel              | Subuide     | Batch |
| . 0                 | 4 Nov            | 2016                                     | Debit -   | Transferred from R | ohana, Wren     | Ncholes (INV-80)    | 1.00                                     | charges              | (deno)      |       |
| . 0                 | 1 Feb            | 2017                                     | Debt -    | Transferred from L | nu. Masina Te   | ule (INV: 106)      | 1.00                                     |                      |             |       |
| . 0                 | 1 Feb            | 2017                                     | Debe -    | Transferred from L | tu, Masina Te   | ula (INV:108)       | 1.00                                     |                      |             |       |
| . 5                 | 4 Mar            | 2017                                     | Debt -    | Transferred from B | iker, Arthony I | Logan (INV/218)     | 1.00                                     |                      |             |       |
|                     | 4 Mar            | 2017                                     | Debt -    | Transferred from B | ker, Arthory    | Logan (INV:225)     | 1.00                                     |                      |             |       |
|                     | 3 Mar            | 2017                                     | Debit -   | Transferred from B | sier, Arthony   | Logan (INV 228)     | 1.00                                     | 80.00                |             |       |
|                     | 3 May            | 2017                                     | Debit -   | Transferred from B | sier, Arthony   | Logan (INV/232)     | 1.00                                     |                      |             |       |
|                     | 4 Feb            | 2019                                     | Debit -   | Transferred from B | kar, Nthony     | Logan (INV/241A-1)  | 1.00                                     | 90.00                |             |       |
|                     | 4 Feb            | 2019                                     | Debit -   | Transferred from A | cher, Samuel (  | INV 247A)           | 1.00                                     | 64.00                |             |       |
| . ,                 | 4 Feb            | 2019                                     | EFTPO     | S Payment 206 (    | NV 247A)        |                     |                                          |                      |             |       |
| . 5                 | 4 Feb            | 2019                                     | Debt -    | Transferred from 2 | nang, Lan Ping  | (INV:2544)          | 1.00                                     | 800.00               |             |       |
| • z                 | 7 Feb            | 2019                                     | Debt -    | Transferred from C | oper, Køylee i  | ivery (NV:252A)     | 1.00                                     | 80.00                |             |       |
| • z                 | 7 Feb            | 2019                                     | Debit -   | Transferred from K | mar, Neha Di    | ya (NV-268A)        | 1.00                                     | 80.00                |             |       |
| • z                 | 7 Feb            | 2019                                     | EFTPO     | 15 Payment 258 (   | W/258A)         |                     |                                          |                      |             |       |
| . 2                 | 0 Mar            | 2019                                     | Debit -   | Transferred from B | ack, Matha (1   | VV 200A)            | 1.00                                     | 60.00                |             |       |
| . 2                 | D Mar            | 2019                                     | Debit -   | Transferred from E | ans, Hannahi    | Chice (INV 295A)    | 100                                      | 100.00               |             |       |
| • 2                 | 1 Mar            | 2019                                     | Debit -   | Transferred from S | aunders, Emma   | Arbley (INV:303A-1) |                                          | 75.00                |             |       |
| • 0                 | 5.Apr            | 2019                                     | Debt -    | Transferred from C | e, Jack (NV3    | 264-2)              |                                          | 85.00                |             |       |
| • 1                 | D May            | 2019                                     | Debt -    | Transferred from B | iker, Anthony I | Logen (INV:331A)    | <b>T</b>                                 | 80.00                |             |       |
| . ,                 | 0 May            | 2019                                     | EFTPO     | IS Payment 349 (   | NV:331A)        |                     |                                          |                      |             |       |
|                     |                  |                                          |           |                    |                 |                     |                                          |                      |             |       |